# **FRESENIUS KABI** caring for life

# SUPPLIER GUIDE

Ariba Network User Interface

# **TABLE OF CONTENTS**

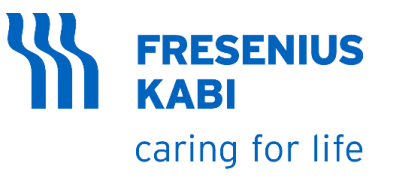

#### **ARIBA NETWORK ACCOUNT**

- CREATION OF ARIBA NETWORK ACCOUNT
- HOW TO LOGIN
- FORGOT USERNAME OR PASSWORD

#### **REGISTRATION QUESTIONNAIRE**

- RESPONDING TO REGISTRATION QUESTIONNAIRE
- REVISING RESPONSE TO REGISTRATION QUESTIONNAIRE
- RESPONDING TO CSR SUPPLIER SELF-ASSESSMENT QUESTIONNAIRE

# **ARIBA NETWORK ACCOUNT**

#### • CREATION OF ARIBA NETWORK ACCOUNT

- 1. You will receive an email from SAP Ariba
- 2. Email Subject: Invitation: Register as a supplier with Fresenius Kabi
- 3. Supplier's Name
- 4. If you need additional support, you may contact the listed email address
- 5. Click the **hyperlink**

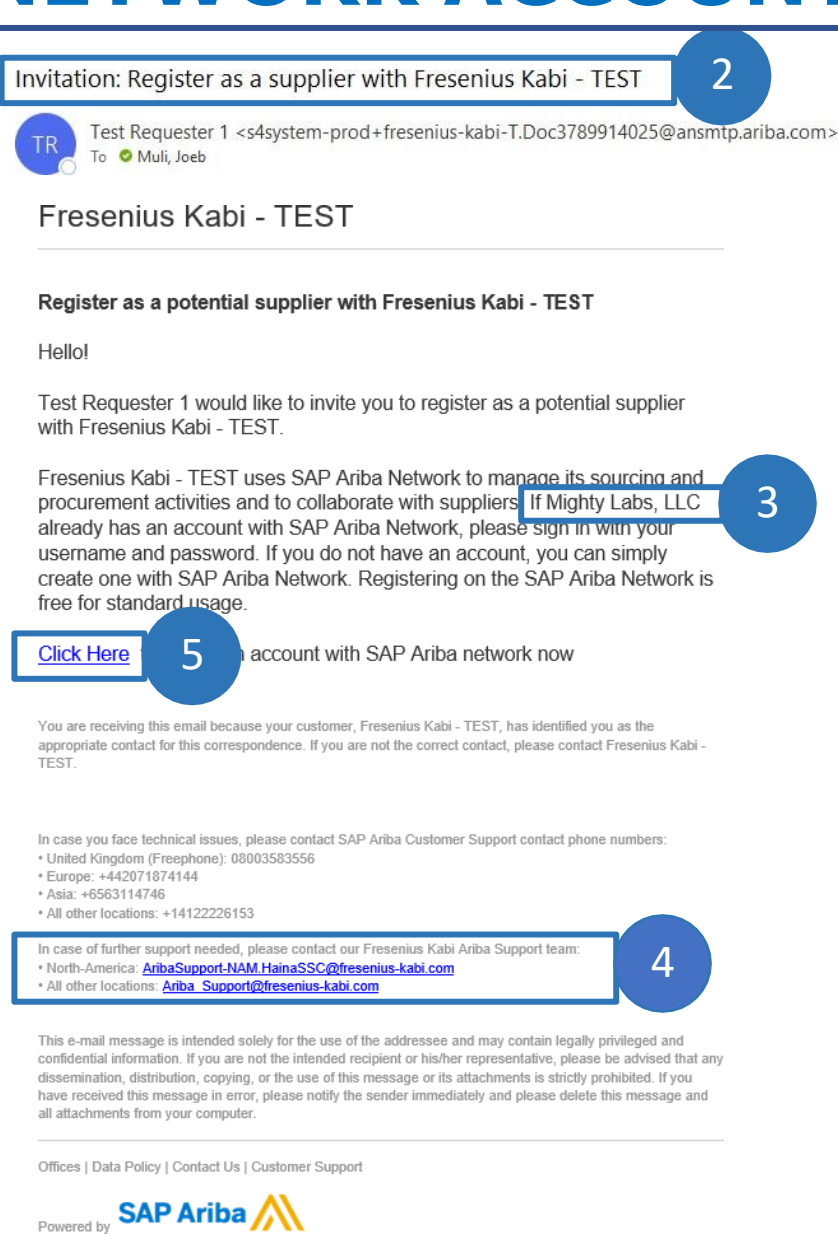

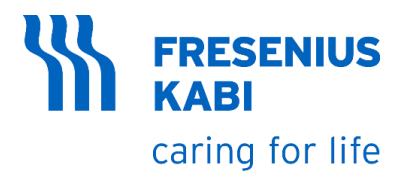

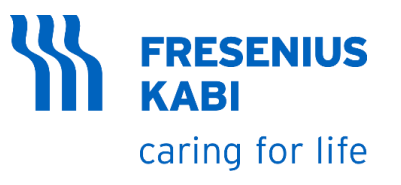

#### 6. You will be redirected to Ariba Network Supplier Creation/Login Page

7. If you already have Ariba Network Supplier account, Click "**Log In**"

8. If you don't have Ariba Network Supplier account, Click "**Sign Up**"

| Ariba Proposals and Questionnaires                                                                                                    |                                                                                                    |                                                                                                    |
|----------------------------------------------------------------------------------------------------|----------------------------------------------------------------------------------------------------|----------------------------------------------------------------------------------------------------|
| Welcome, John Doe                                                                                                    |                                                                                                    |                                                                                                    |
| Have a question? Click here to see a Qui                                                                                                    | Start guide.                                                                                                    |                                                                                                    |
| Sign up as a supplier with Fresenius Kabi USA,                                                                                                    | LC - TEST on SAP Ariba.                                                                                                    |                                                                                                    |
| Fresenius Kabi USA, LLC - TEST uses SAP Arib<br>Create an SAP Ariba supplier account and man<br>Already have an account                                                                                             | to manage procurement activities.<br>ge your response to procurement activities required by Fresenius Kabi USA, LLC - TEST. Sign                                           |                                                                                                    |
| About Ariba Network                                                                                                    |                                                                                                    |                                                                                                    |
| The Ariba Network is your entryway to all your<br>completed the registration, you will be able to:                                                                                                    | iba seller solutions. You now have a single location to manage all of your customer relationships                                                                          | and supplier activities regardless of which Ariba solution your customers are using. Once you have |
| Respond more efficiently to your custon     Work more quickly with your customers     Strengthen your relationships with custo     Review pending sourcing events for mu     Apply your Company Profile across Arib | r requests<br>all stages of workflow approval<br>ers using an Ariba Network solution<br>be buyers with one login<br>Network, Ariba Discovery and Ariba Sourcing activities |                                                                                                    |
| Moving to the Ariba Network allows you to log                                                                                                    | to a single location to manage:                                                                                                    |                                                                                                    |
| All your Ariba customer relationships     All your event actions, tasks and transact     Your profile information                                                                                                   | ons                                                                                                    |                                                                                                    |

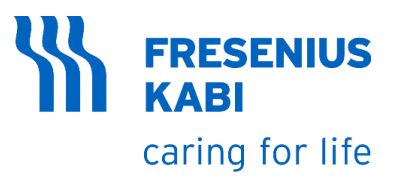

9. Fields tagged with \* are required to fill-out before submitting. Leaving it blank will trigger a validation

10. Make necessary update in **company name** 

11. Check and update the correct **address** 

12. Select the correct **State**. Values in chooser will depend on selected Country/Region

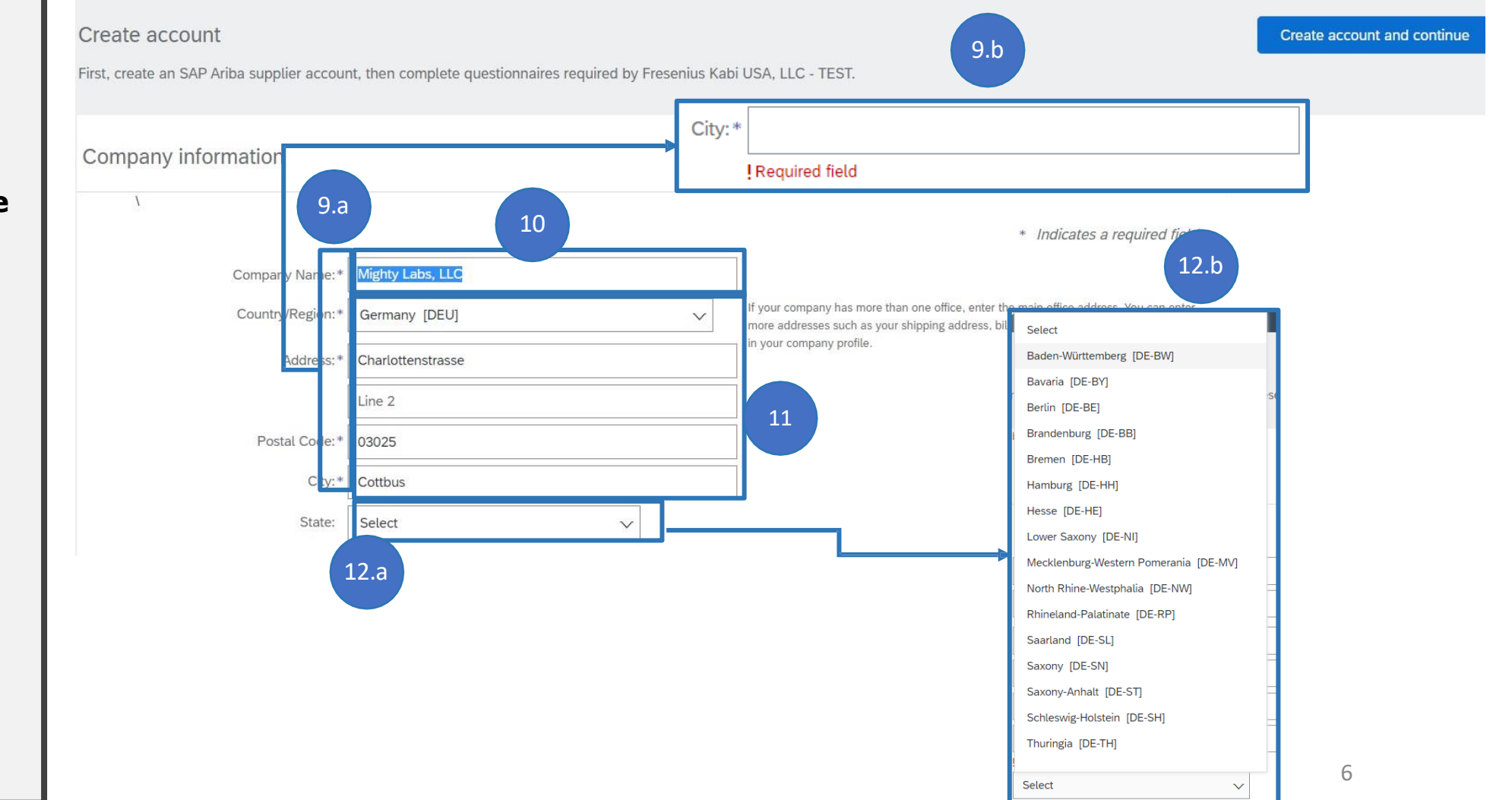

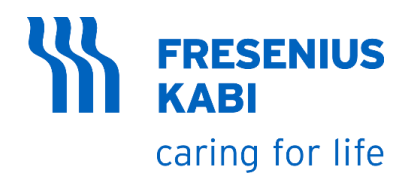

13. Update **Name** if needed

14. Update **Username** and take note of it

15. Nominate new **password** and take note of it

16. Repeat the password

| User account information |                                      |                                                                                                    |
|--------------------------|--------------------------------------|----------------------------------------------------------------------------------------------------|
|                          | 13                                   | * Indicates a required field                                                                                                    |
| Name:                    | John Doe                             | SAP Business Network Privacy Statement                                                                                                    |
| Email:*                  | michael.joeb.muti@accenture.com      |                                                                                                    |
|                          | Use my email as my username          |                                                                                                    |
| 14                       | test-michael.joeb.muli@accenture.com | Must be in email format(e.g john@newco.com) (i)                                                                                                    |
| Password:                | Enter Password                       | ds must contain a minimum of eight characters including upper and lower<br>ers, numeric digits, and special characters.                                                                                              |
| 16                       | Repeat Password                      |                                                                                                    |
| Language:                | English 🗸                            | The language used when Ariba sends you configurable notifications. This is different than your web b                                                                                                    |
| Email orders to:*        | michael.joeb.muli@accenture.com      | Customers may send you their orders through Ariba Network. To send orders to<br>multiple contacts in your organization, create a distribution list and enter the email<br>address here. You can change this anytime. |

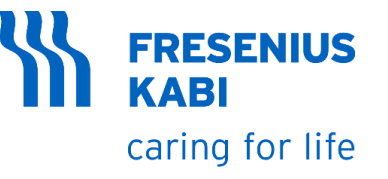

17. Type the desired **Product and Service Categories**, wait for the dropdown items to show and click the appropriate category.

18. Type the desired **Shipto or Service Locations**, wait for the dropdown items to show and click the appropriate location.

19. Tick the 2 box

20. Click "Create account and continue"

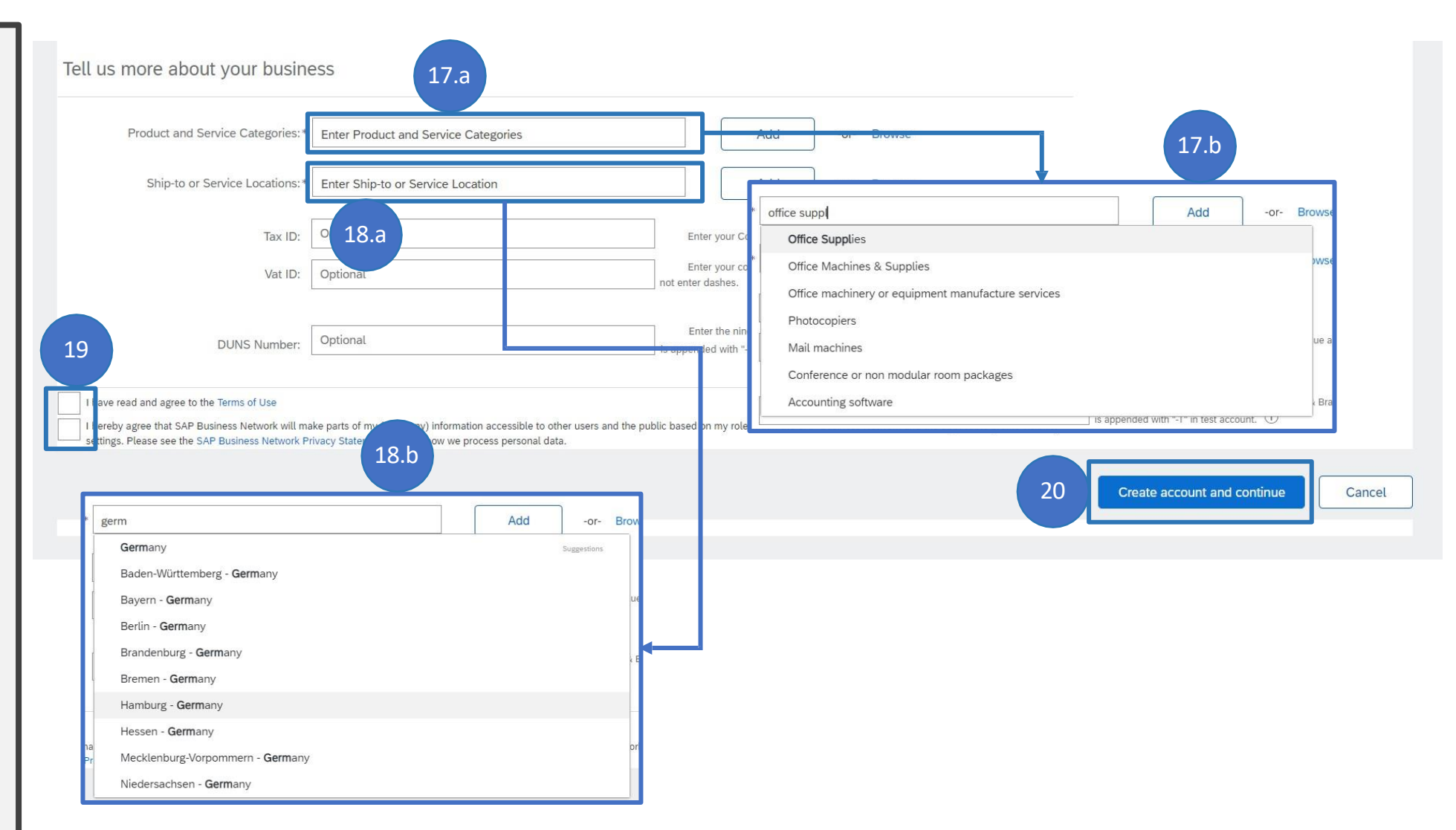

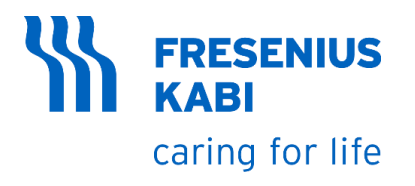

21. In case of duplicate accounts, **Potential existing accounts** window will pop-up. Click "**Review accounts**"

22. You will be redirected to **Review duplicate Account** page. Verify if the account is already registered in the site. If you believe that the account is not a duplicate, Click "**Create Account Creation**".

You Ariba Network Supplier Account now is created

|      | 21.a                                                                                                    | Potential exis     We have noticed t     Please review before        | sting accounts<br>hat there may already b<br>ore you create a new ac | e an Ariba Network account regist<br>count<br>21.b<br>Review acco                  | tered by your company.               |        |                                                            |         |
|------|----------------------------------------------------------------------------------------------------|----------------------------------------------------------------------|----------------------------------------------------------------------|------------------------------------------------------------------------------------|--------------------------------------|--------|------------------------------------------------------------|---------|
| 22.a | w duplicate Acco<br>e noticed that your compan<br>You can log in the account<br>Or, you can view the profile<br>Or, if there is no match, you<br>Or, you can Go back to prev | you are asso 2<br>e and contact the<br>u car Continue Activious page | an Ariba Netwo<br>2.b<br>                                            | ork account, please review the<br>or from there<br>we will progress your registrat | e match results below, then:<br>tion |        |                                                            |         |
|      | Match Based On                                                                                                    |                                                                      |                                                                      |                                                                                    |                                      |        |                                                            |         |
|      | COMPANY NAME                                                                                                    | E-MAIL AL                                                            | DDRESS                                                               |                                                                                    | DUNS NO.                             | TAX ID | ADDRESS                                                    |         |
|      | Mighty Labs, LLC                                                                                                    | michael.                                                             | joeb.muli@accenture.c                                                | om                                                                                 |                                      |        | Charlottenstrasse<br>Cottbus<br>Brandenburg, Germany 03025 |         |
| Ч    | 20 search results found                                                                                                    | l                                                                    |                                                                      |                                                                                    |                                      |        |                                                            |         |
|      | SUPPLIER NAME  \ominus                                                                                                    |                                                                      | COUNTRY 🔶                                                            | STATE ⇔                                                                            | DUNS 🔶                               |        | SUPPLIER ANID                                              | ACTIONS |
|      | Accenture GmbH                                                                                                    |                                                                      | DEU                                                                  | Hesse                                                                              | -                                    |        | AN01428954397                                              | 000     |
|      | Accenture Services GmbH                                                                                                    |                                                                      | DEU                                                                  |                                                                                    |                                      |        | AN01002046540                                              | 000     |
|      | Accenture GmbH                                                                                                    |                                                                      | DEU                                                                  | -                                                                                  | -                                    |        | AN01002063880                                              | 000     |

# **ARIBA NETWORK ACCOUNT**

#### • HOW TO LOGIN

# **HOW TO LOGIN**

#### **FRESENIUS KABI** caring for life

1. Go to <u>https://service.ariba.com/</u> <u>Sourcing.aw/124997006/a</u> <u>w?awh=r&awssk=tn1P73w</u> <u>S&dard=1</u>

- 2. Select "Ariba Proposals and Questionnaires"
- 3. Enter the **username** from creation of AN account
- 4. Enter the **password** from the creation of Ariba Network account
- 5. Click Login

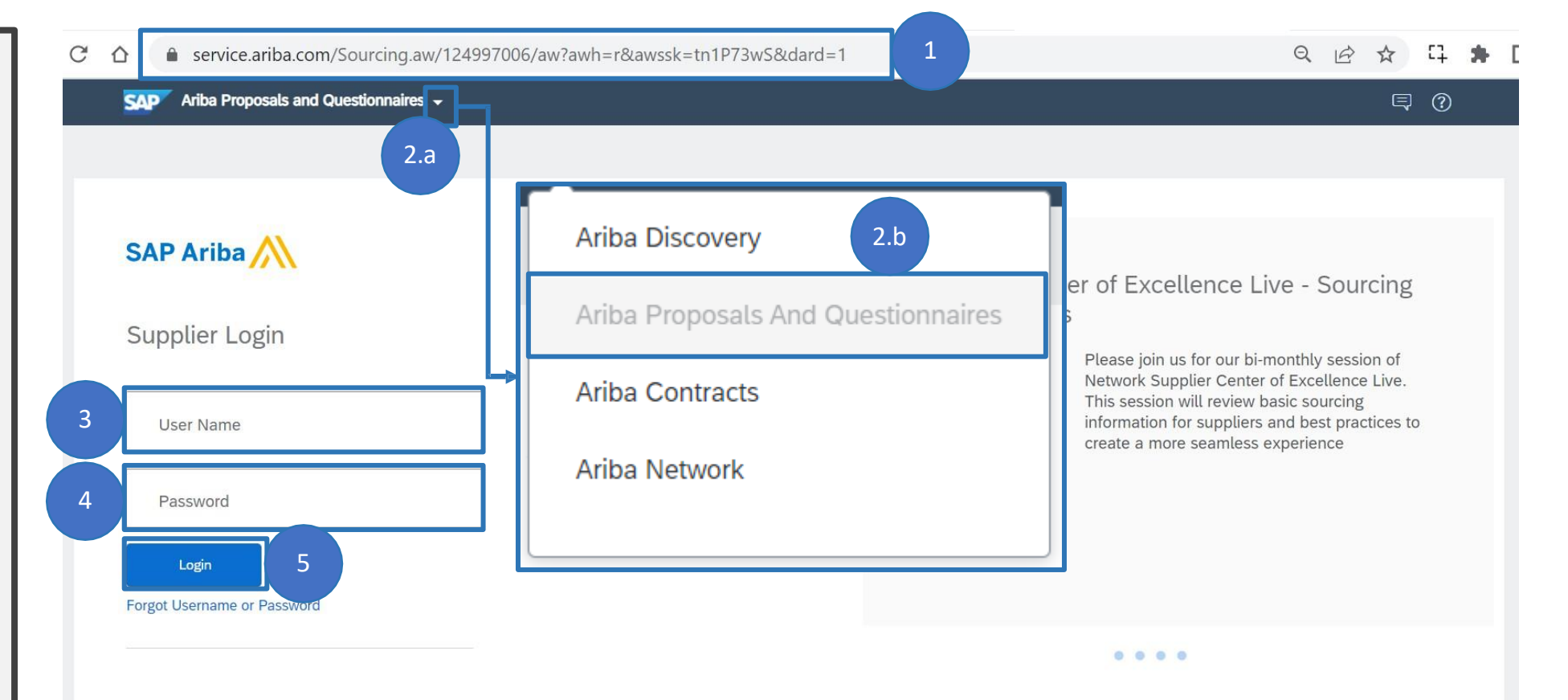

# **ARIBA NETWORK ACCOUNT**

### • FORGOT USERNAME OR PASSWORD

## FORGOT USERNAME OR PASSWORD -USERNAME

C

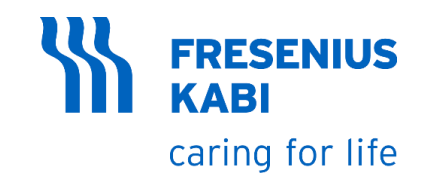

If you forgot your username, do the following steps to recover your username

- 1. Go to <u>https://service.ariba.com/</u> <u>Sourcing.aw/124997006/a</u> <u>w?awh=r&awssk=tn1P73w</u> <u>S&dard=1</u>
- 2. Click "Username"
- 3. You will be redirected to username recovery page, enter the email address that you used to register with Ariba Network (email address that received the "Invitation to Register"). Click Submit
- 4. You will be redirected to Confirmation message.
- 5. Check in your mailbox if you receive an email like this

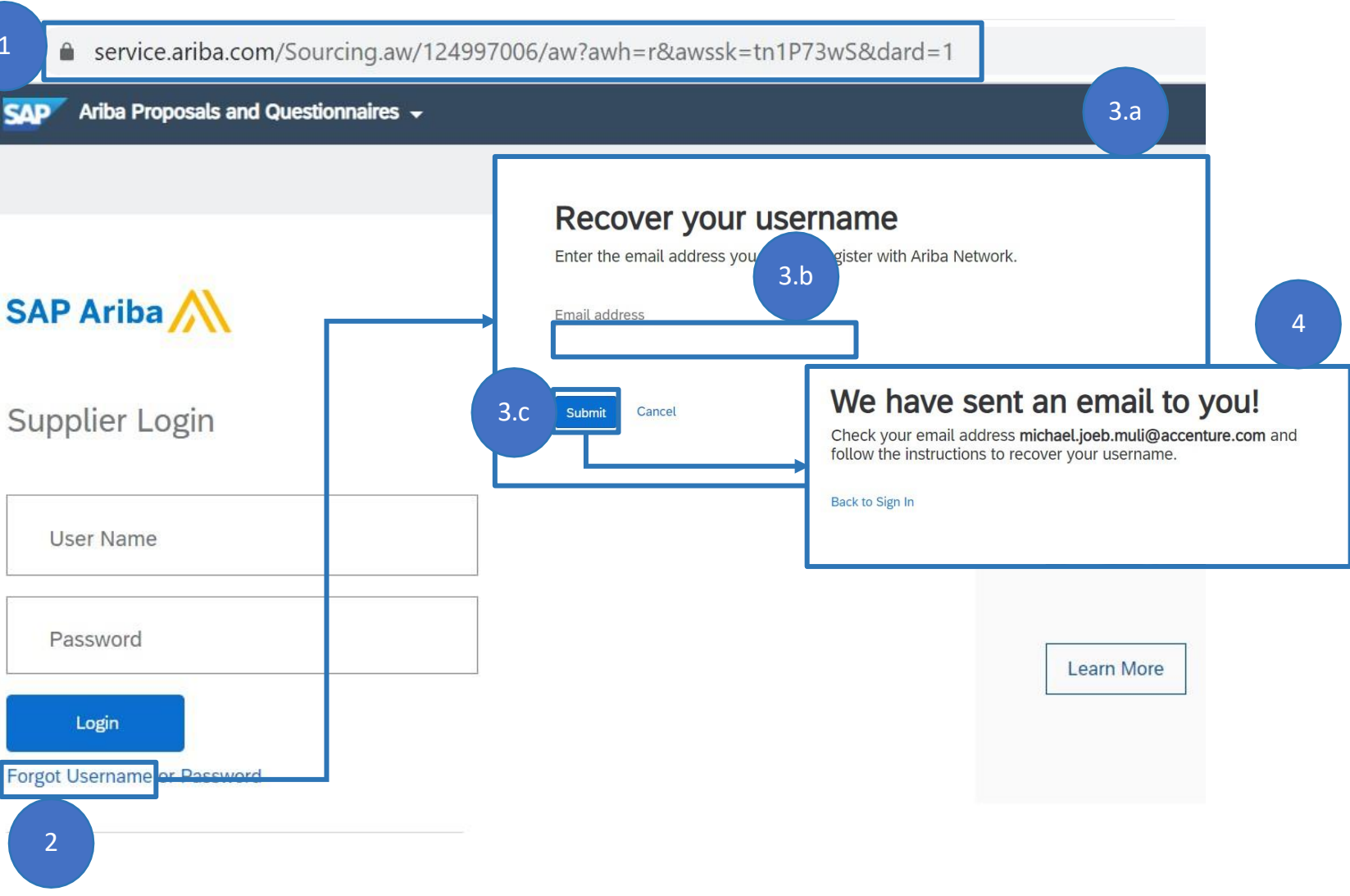

### FORGOT USERNAME OR PASSWORD -USERNAME

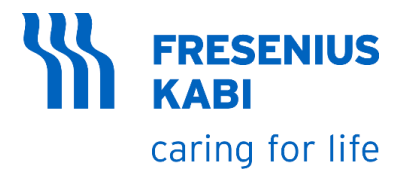

6. You will receive an email from Ariba with Subject:Request for your Ariba Commerce Cloud username.

7. All Ariba Network account usernames associated with your email address will be available in the list. Request for your Ariba Commerce Cloud username

Ariba Commerce Cloud <ordersender-prod@ansmtp.ariba.com>

Retention Policy 6 Month Delete (6 months)

(i) If there are problems with how this message is displayed, click here to view it in a web browser.

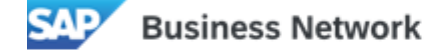

#### Request for your Ariba Commerce Cloud username

Dear SAP Business Network User,

This email message has been sent in response to your request to retrieve your Ariba Commerce Cloud username. Your email address is associated with multiple Ariba Commerce Cloud usernames.

Note: Ariba Commerce Cloud usernames are in email format. The following Ariba Commerce Cloud Test account usernames are associated with your email address:

| UserGuideSupplierUS@accenture.com    |  |
|--------------------------------------|--|
| FKSupplierReg2@accenture.com         |  |
| test-michael.joeb.muli@accenture.com |  |
| OQTSupplierDay6DE@accenture.com      |  |
| uswatchertest@accenture.com          |  |
| PQTDESupplier25@accenture.com        |  |
| OQTSupplierDay8DE@accenture.com      |  |

### FORGOT USERNAME OR PASSWORD -PASSWORD

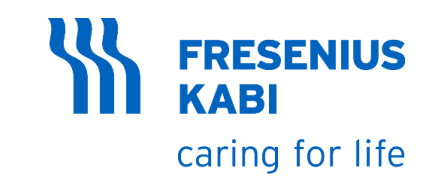

If you forgot your password, do the following steps to reset your password

- 1. Go to <u>https://service.ariba.com/</u> <u>Sourcing.aw/124997006/a</u> <u>w?awh=r&awssk=tn1P73w</u> <u>S&dard=1</u>
- 2. Click "Password"
- You will be redirected to username recovery page, enter the email address that you used to register with Ariba Network (email address that received the "Invitation to Register"). Click Submit
- 4. You will be redirected to Confirmation message.
- Check in your mailbox if you receive an email like this

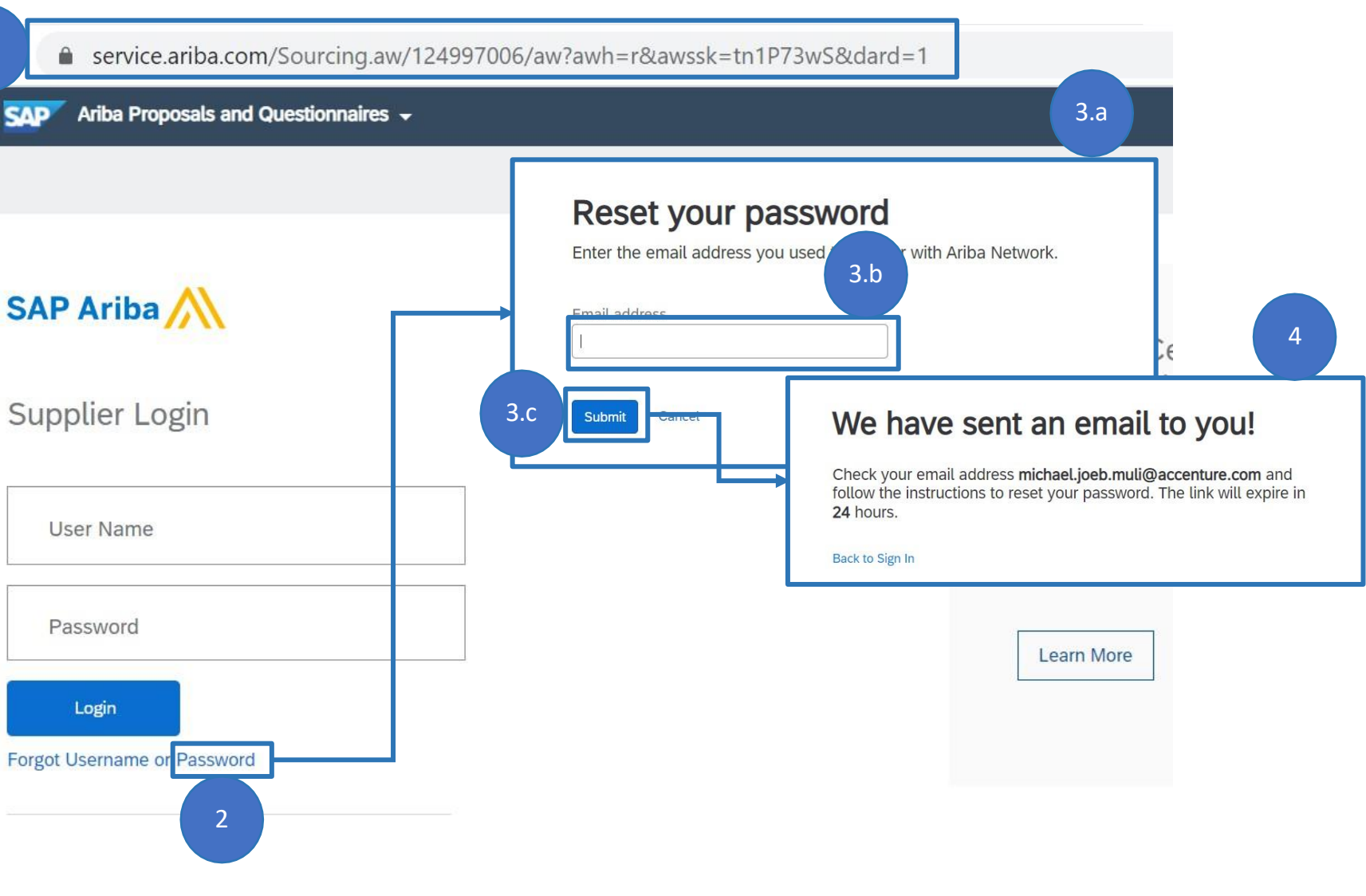

### FORGOT USERNAME OR PASSWORD -USERNAME

6. You will receive an email from Ariba with Subject: Ariba Account Password Reset Information

7. Ariba Network account usernames associated with your email address will be available in the list. Click the "Click Here" link of the desired account you want to reset password.

8. You will be redirected to the Ariba Network Password reset Page. Remember to follow the password creation guidelines

#### 9. Enter **New Password**

10. Confirm your password

11. Click Submit

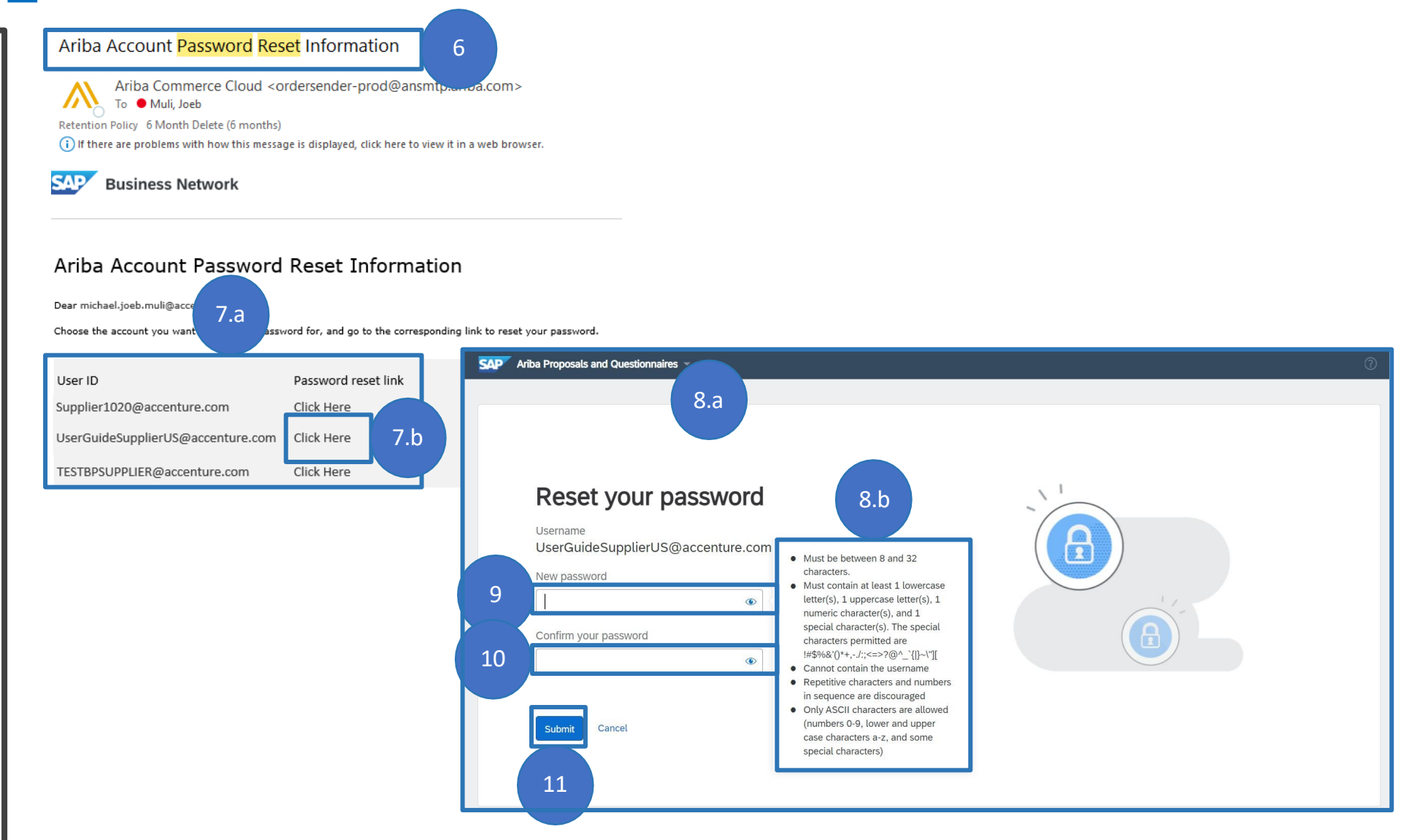

**FRESENIUS** 

caring for life

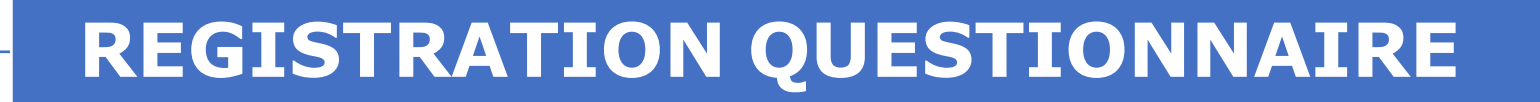

RESPONDING TO REGISTRATION
 QUESTIONNAIRE

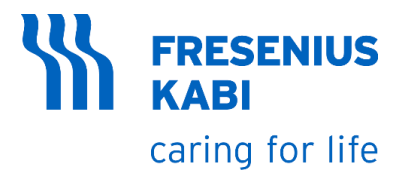

From creation of Ariba Network Supplier account, you will be automatically redirected to the Registration Questionnaire.

If you are not automatically redirected, do the following steps to access the Supplier External Registration Questionnaire.

- Login to Ariba Network Supplier Account by going to <u>https://service.ariba.com/</u> <u>Sourcing.aw/124997006/a</u> <u>w?awh=r&awssk=tn1P73w</u> <u>S&dard=1</u>
- You will be redirected to "Global External Questionnaire", If not, go to "Registration Questionnaires" and click "Global External Questionnaire"

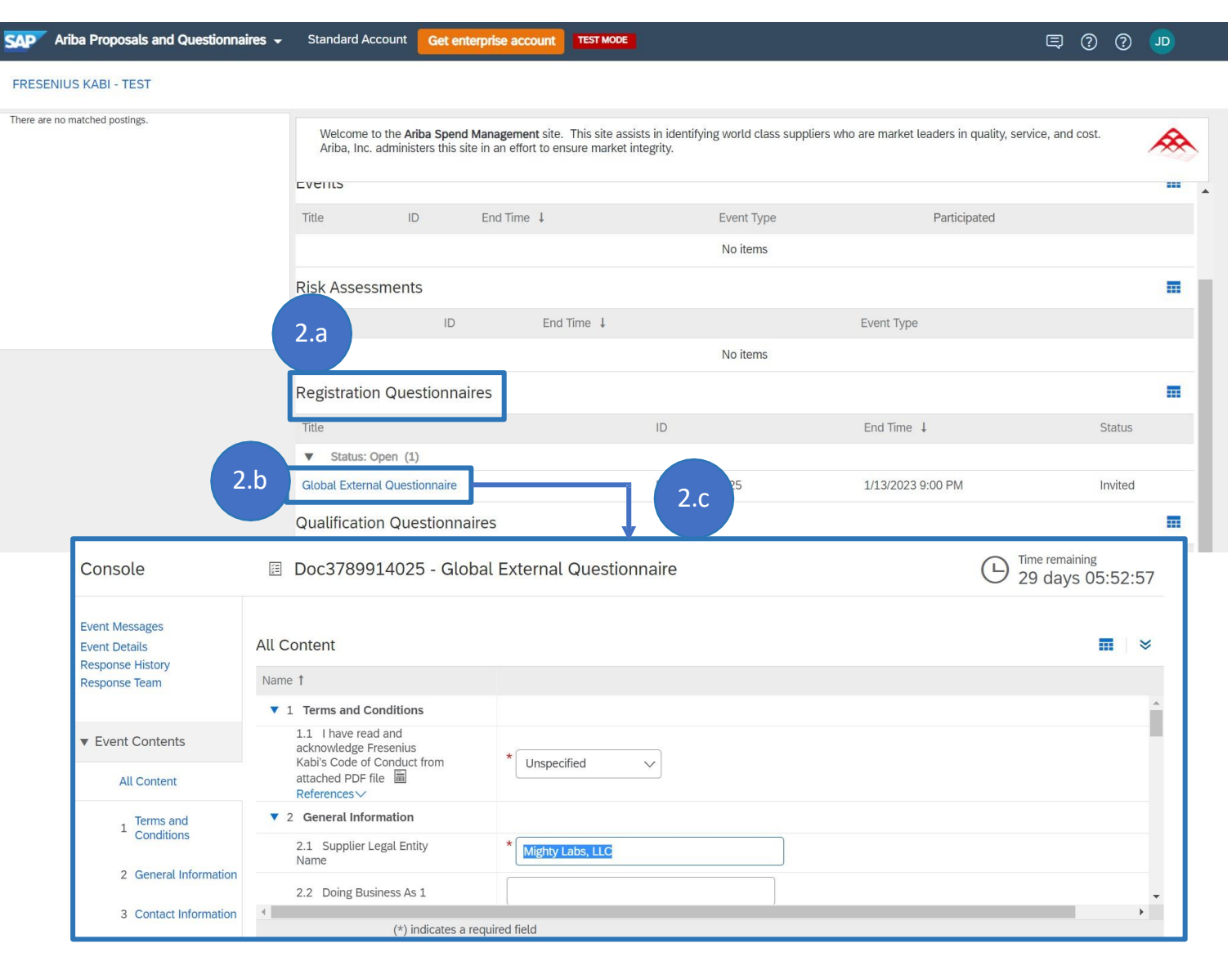

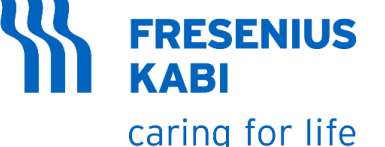

3. Time remaining to respond on the Registration Questionnaire

4. Fields marked with \* are required to fill-out before submitting, leaving it blank will trigger a validation

5. Download and read the **Fresenius Kabi's Code of Conduct**. Confirm that you acknowledge it.

6. Make necessary change in **Supplier Legal Entity Name** 

7. Input you trade name or **DBA** aside from your Legal entity name.

8. Address information is prepopulated from the supplier request made in Ariba SLP, make necessary update to the address

9. Click Show More

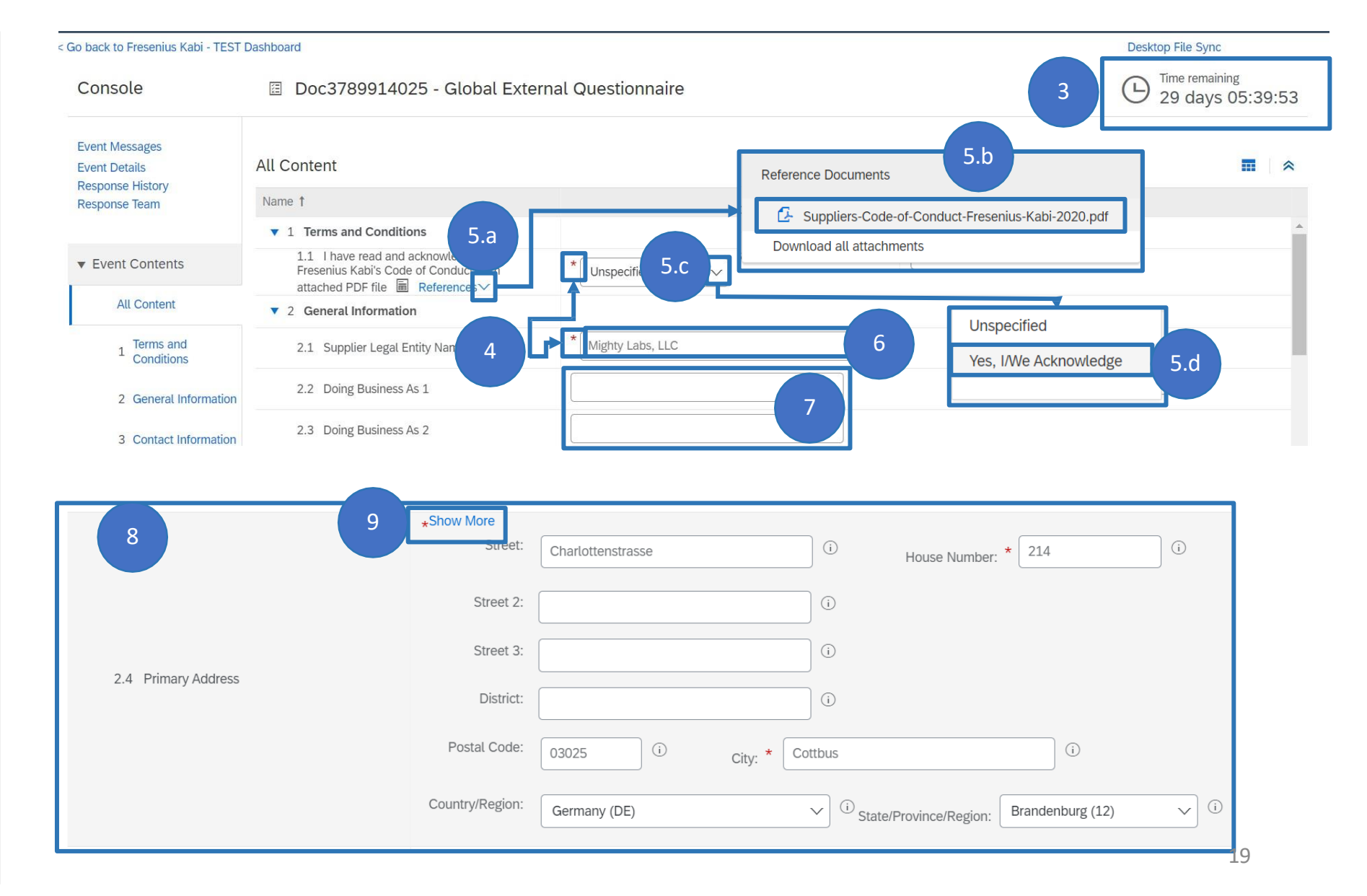

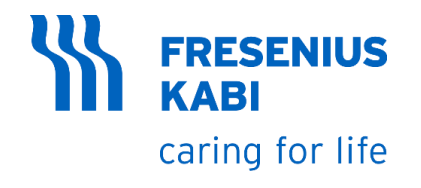

|                               |    | *Show Less                |                   |                 |                        |                           |          |
|-------------------------------|----|---------------------------|-------------------|-----------------|------------------------|---------------------------|----------|
|                               |    | Building:                 | ()                | Room:           | (i)                    | Floor:                    | i        |
| 10. Additional address fields | 10 | Care Of:                  |                   | i               |                        |                           |          |
| are shown (e.g., PO details)  |    | Street:                   | Charlottenstrasse | (i) House N     | Number: * 214          | i Number Suffix:          | i        |
|                               |    | Street 2:                 |                   | i               |                        |                           |          |
|                               |    | Street 3:                 |                   | i               |                        |                           |          |
|                               |    | Street 4:                 |                   | i               |                        |                           |          |
|                               |    | Street 5:                 |                   | i               |                        |                           |          |
|                               |    | District:                 |                   | i               |                        |                           |          |
|                               |    | Different City:           |                   | i               |                        |                           |          |
|                               |    | Postal Code:              | 03025 (i)         | City: * Cottbus |                        | <b>i</b>                  |          |
|                               |    | Country/Region:           | Germany (DE)      | ~ i             | State/Province/Region: | Brandenburg (12)          | ~ i      |
|                               |    | Undeliverable:            | <u>.</u>          |                 |                        |                           |          |
|                               |    | Time Zone:                | i                 | Tax .           | Jurisdiction:          | i                         |          |
|                               |    | PO Box:                   |                   |                 | PO Box Number          | Not Visible: (i)          |          |
|                               |    | PO Box Service Type:      | (i)               | P               | O Box Service Number:  | (j)                       |          |
|                               |    | PO Box Lobby:             |                   | (i)             |                        |                           |          |
|                               |    | PO Box Postal Code:       | (i)               | PO Box City:    |                        | i                         |          |
|                               |    | PO Box Country/Region:    | (no value)        | ~ i             | PO Box State/          | Province/Region: (no valu | i) 🗸 (i) |
|                               |    | PO Box Undeliverable:     | <b></b>           |                 |                        |                           |          |
|                               |    | Company Postal Code:      | · · ·             |                 |                        |                           |          |
|                               |    | Regional Structure Group: | i                 |                 |                        |                           |          |

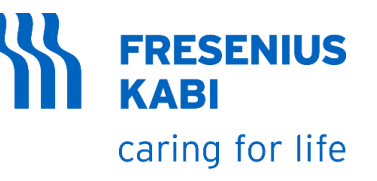

11. Answer if you have **DUNS ID**. Click "Yes" if you have DUNS ID, new field to input your DUNS ID will be visible

12. Make necessary update in you **first name** 

13. Make necessary update in you **last name** 

14. Select **Country Code of Main Telephone Number** from the dropdown menu

15. Input your **Main Telephone Number** 

16. Make necessary update in **Website Address** 

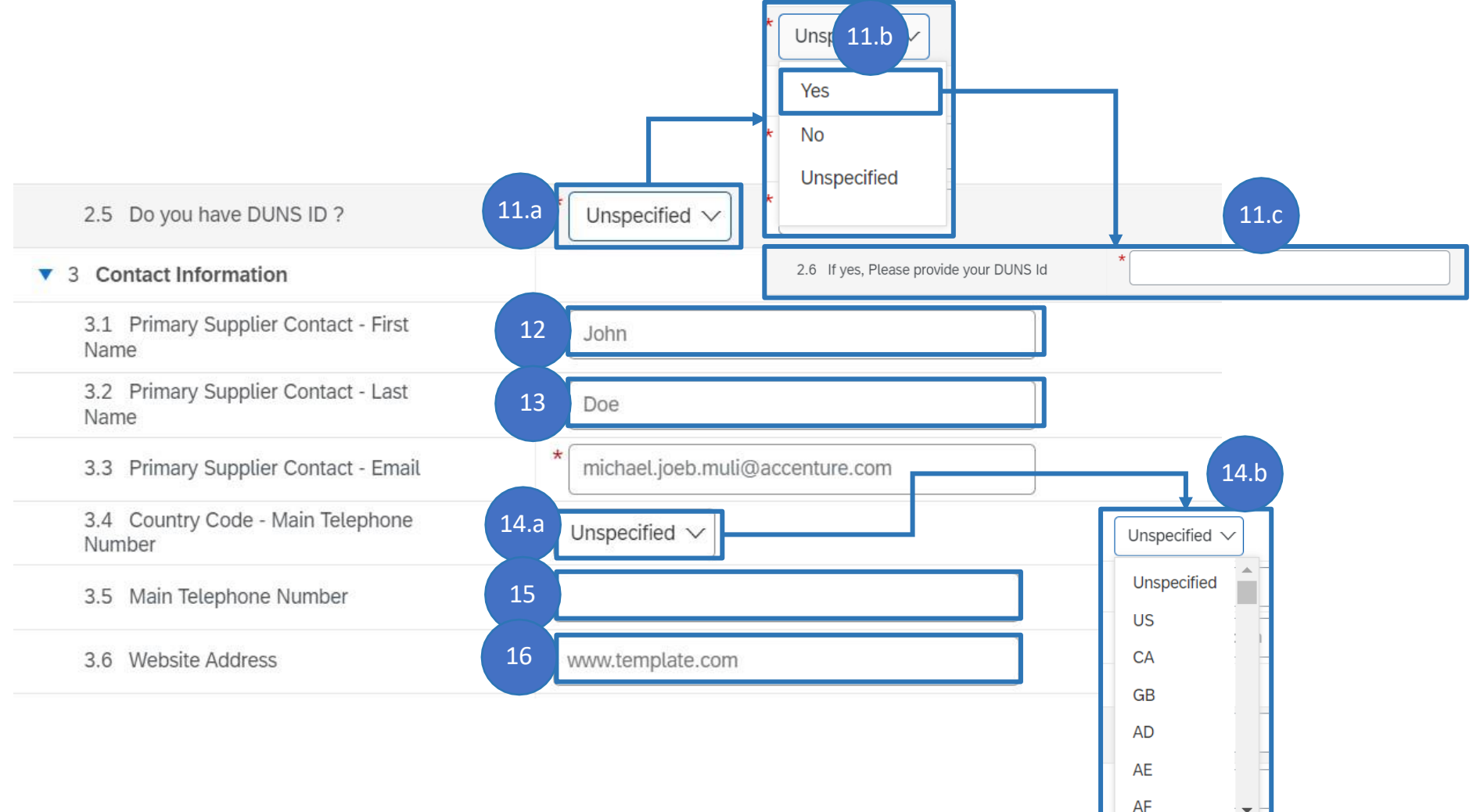

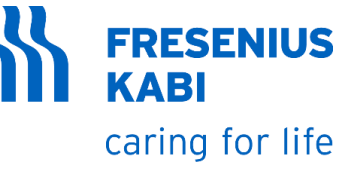

17. Input additional Contact Information

18. Answer if your payment address for POs is different from your main address. Answering Yes to this will show additional fields to enter your Payment address for POs

19. Enter Email address for Purchase Orders

20. Enter Email address for Remittance Advice

| 4 Additional Contact Informatic                                     | on                    |                                                                               |                     |    |     |                                   |
|---------------------------------------------------------------------|-----------------------|-------------------------------------------------------------------------------|---------------------|----|-----|-----------------------------------|
| 17 syour ordering PO ac                                             | ddress?               |                                                                               |                     |    |     |                                   |
| 4. artner Vendor                                                    |                       | Unspecified                                                                   | $\sim$              |    |     |                                   |
| 4.3 Provide your ordering addre<br>POs                              | ess for               | Street:<br>City:<br>State/Province/Region:<br>Postal Code:<br>Country/Region: | (no value)          |    | 18. | b Yes<br>No<br><b>Unspecified</b> |
| 4.4 Is your payment address for<br>different from your main address | ? <sup>POs</sup> 18.a | Unspecified V                                                                 |                     |    |     |                                   |
| ▼ 4.7 Transaction Information                                       | -                     |                                                                               |                     |    |     |                                   |
| 4.7.1 E-mail address for Purch<br>Orders                            | nase                  |                                                                               |                     | 19 |     |                                   |
| 4.7.2 E-mail address for Remi<br>Advice                             | ittance 20            |                                                                               |                     |    |     |                                   |
| 4.5 PI Partner Vendor                                               | *Show More<br>Street: |                                                                               | (i) House Number: * |    |     |                                   |
|                                                                     | Street 2:             |                                                                               | (i)                 |    |     |                                   |
| 4.6 Provide your payment address for                                | Street 3:             |                                                                               | (i)                 |    |     |                                   |
|                                                                     | District              |                                                                               | (i)                 |    |     |                                   |
| POs                                                                 | District:             |                                                                               |                     |    |     |                                   |
| POs                                                                 | Postal Code:          | i City: *                                                                     |                     | G  |     |                                   |

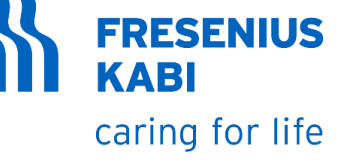

21. Enter Tax Information by clicking "Add Tax Information"

22. You will be redirected to **Tax Information page.** Click **Add Tax Details** 

23. Tax Details #1 will be visible in the page. Choose your country/region on the dropdown menu

24. Tax fields will be visible depending on the selected Country's Tax System

25. Fill-out Tax details, Fields that are tagged with \* are required to fill-out before submitting.

| 5 Tax Information Add Ta                                  | ax Information (0) 21                                                                                                    |           |
|-----------------------------------------------------------|----------------------------------------------------------------------------------------------------|-----------|
| 6 Bank Information Add Ban                                | nk Information (0)                                                                                                    |           |
| Clicking Save will only save your Repeatable Section an   | Inswers. To submit your response, you will need to click Save and then click Submit Entire Response on the main screen.                                                                                                    | ~<br>23.b |
| Il Content > 5 Tax Information                            | n Germany (DE)                                                                                                    |           |
| Name 1 22<br>Add Tax Details                              | No items  (*) indicates a required field  (*) indicates a required field  (*) indicates a requ | L)        |
| Tax Information (1)                                       | Guadeloupe (r<br>Guam (GU)                                                                                                    | аР)       |
| Name †       Tax Details #1       Tax Details Information | Detete 23.a Guatemala (G<br>Guatemala (G<br>Guatemala (G<br>Guintey/Region: (no value)                                                                                                    | T)<br>0   |
| For US Supplier, please attach signed and da              | ated W9 Form  References  Attach a file                                                                                                    |           |
| For Non-US Supplier (if applicable), please at            | attach s Country/Region: Germany (DE) v 0                                                                                                    |           |
|                                                           | Tax Name TaxType Tax Number                                                                                                    |           |
|                                                           | Germany: VAT Registration Number Organization                                                                                                    |           |
|                                                           | Germany: Income Tax Number ( \$48) Organization                                                                                                    |           |
| 2                                                         | Germany: VAT Number (Credit Proc. •14) Organization                                                                                                    |           |
|                                                           | Germany: Elster Tax Number Organization                                                                                                    |           |
|                                                           | Germany: Tax Number Organization                                                                                                    |           |
|                                                           | Germany: Tax Number mapped to LFA1- Organization                                                                                                    | 22        |

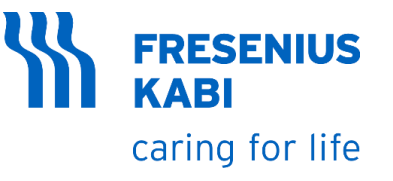

26. For **US Suppliers** providing products or services in the US, please attach signed and dated **W9 Form**.

- 27. For **Non-US Suppliers** providing products or services in the US, please attach signed and dated **W-8BEN-E Form**
- **28. Attach** the signed and dated form
- 29. Click **OK**. Attached form will be visible in the interface
- 30. In the upper section of the page, Click **Save**
- 31. Add Tax Information field has "1" value now

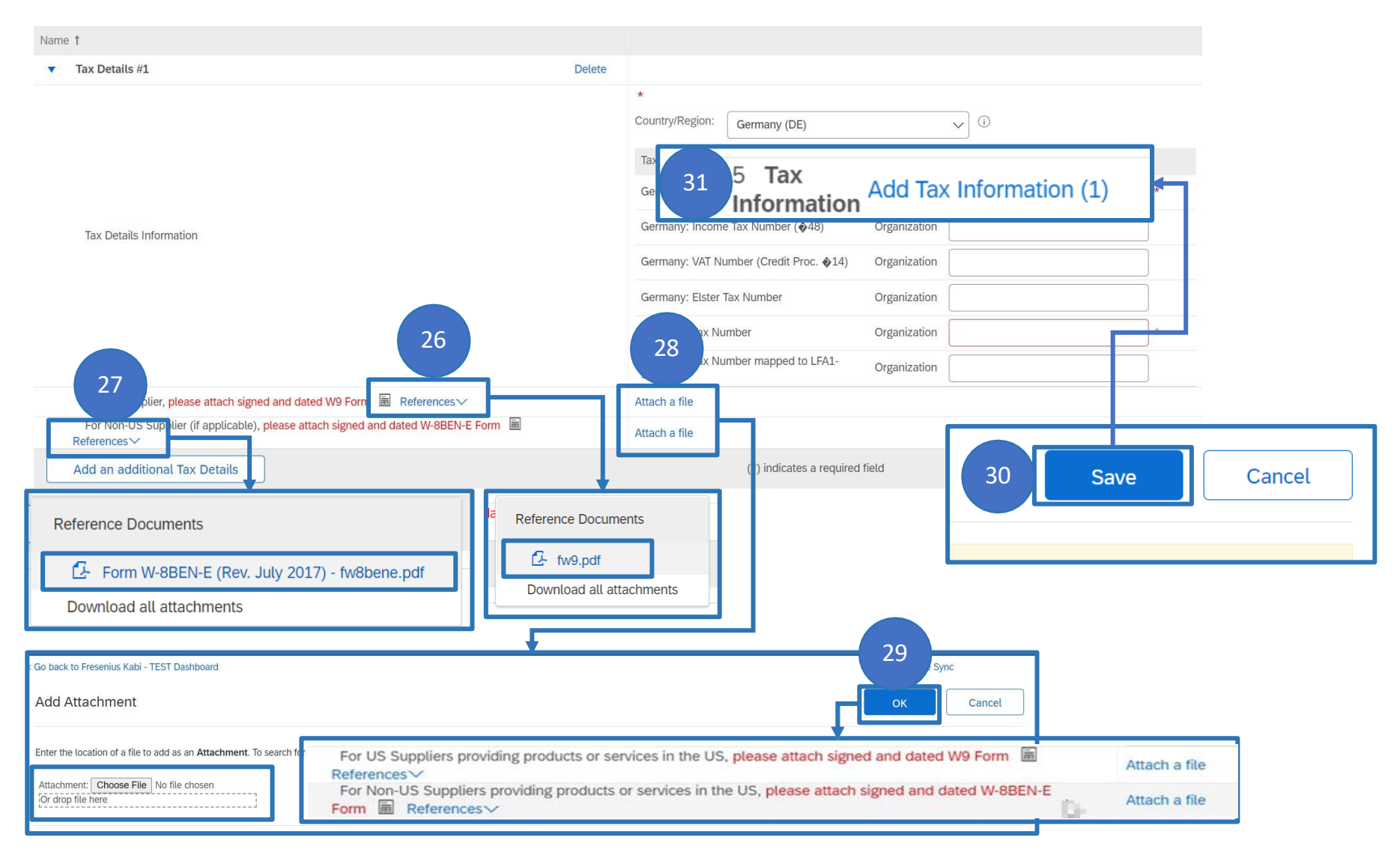

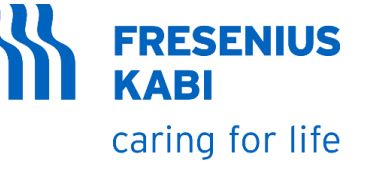

32. Enter Bank Information by clicking "Add Bank Information"

33. You will be redirected to **Bank Information page.** Click **Add Bank Details** 

**34. Bank Details #1** will be visible in the page. Select **Bank Type.** 

35. Choose your **Country/region** on the dropdown menu

36a. Fill-out Bank details, Fields that are tagged with \* are required to fill-out before submitting.

36b. Please note that **"Account Holder Name**" field should be left empty as long as it is the same as the **"Supplier Legal Entity Name**" provided in the "General Information" section of the questionnaire

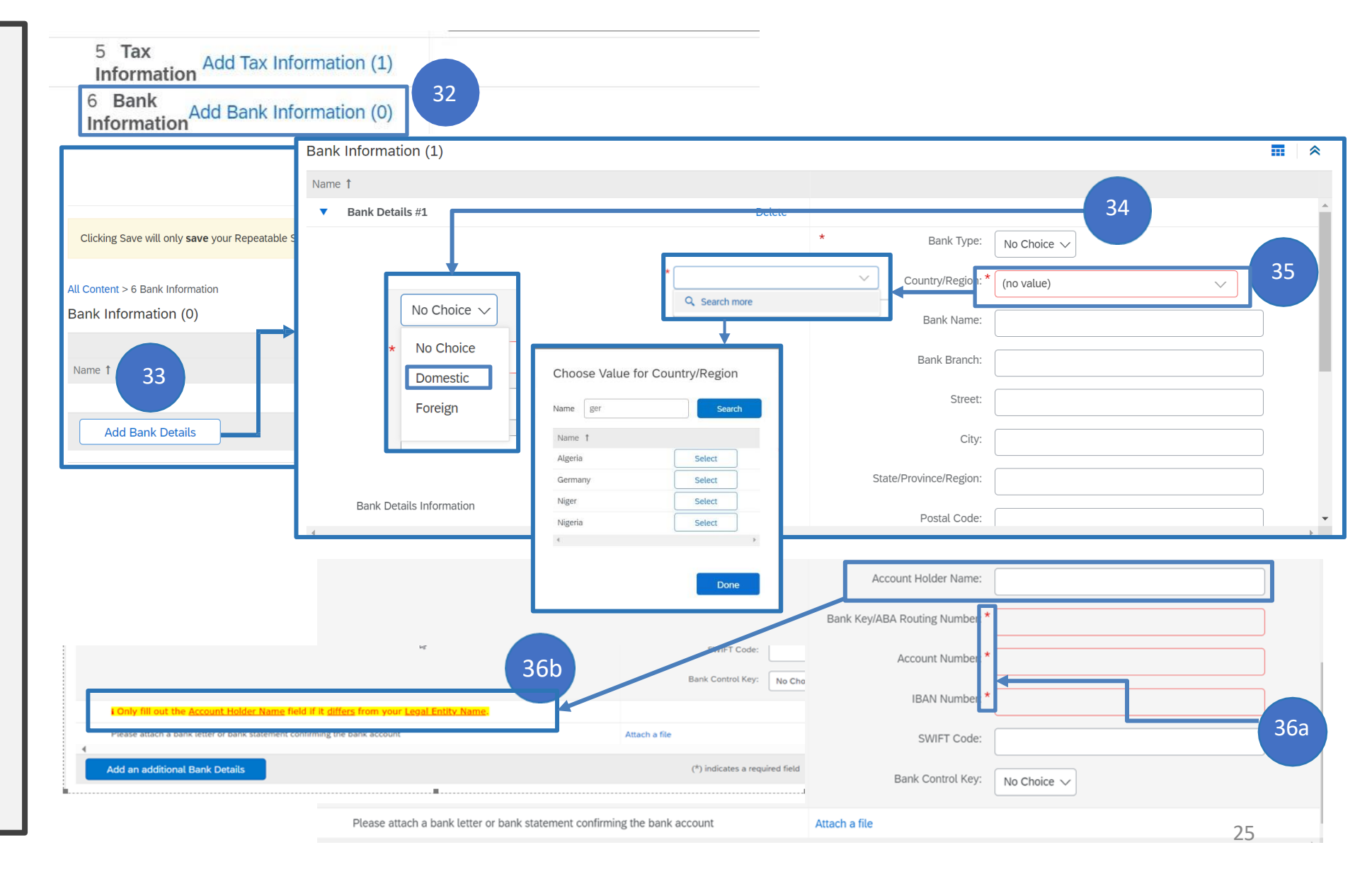

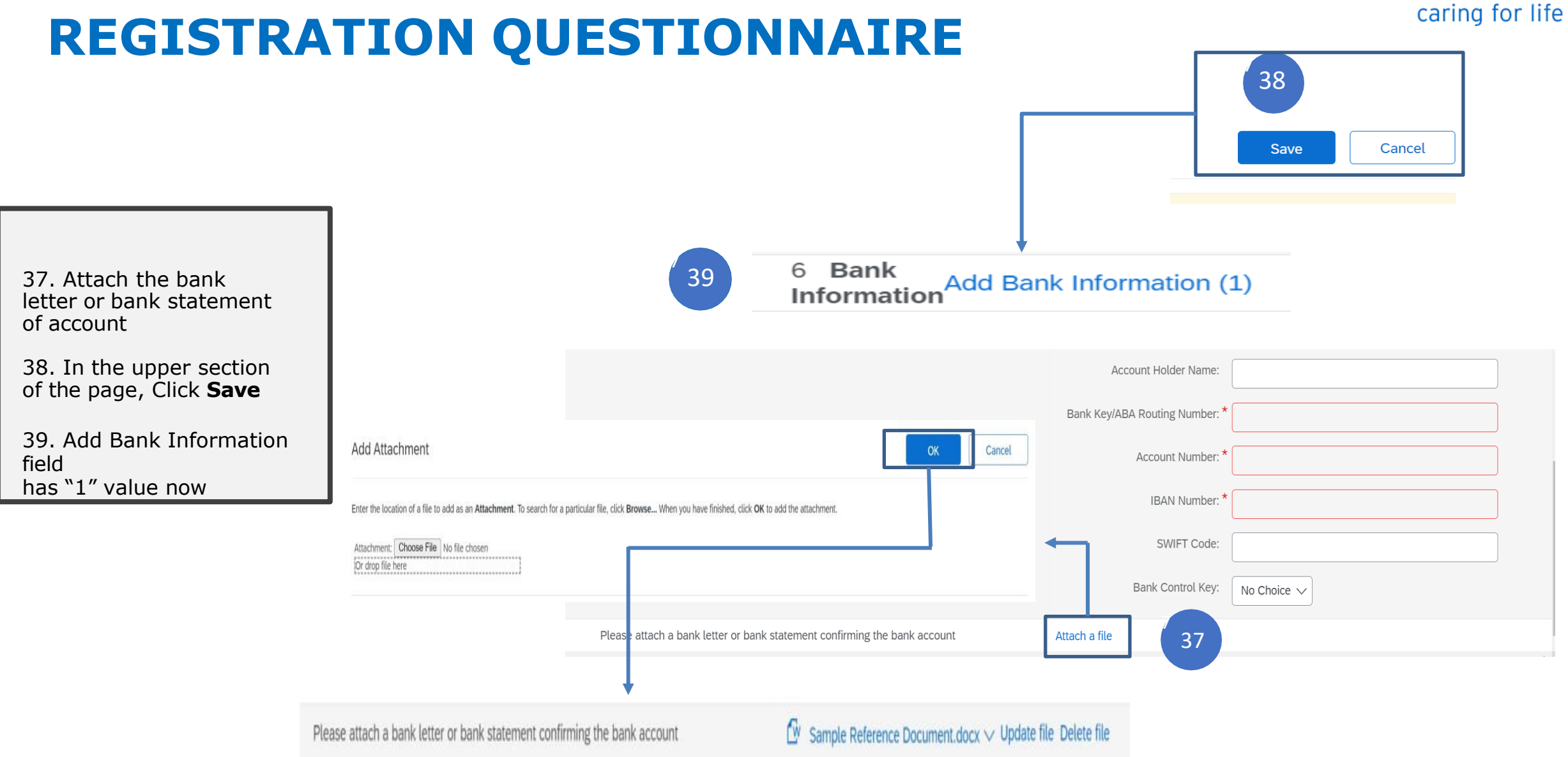

**FRESENIUS** 

**KABI** 

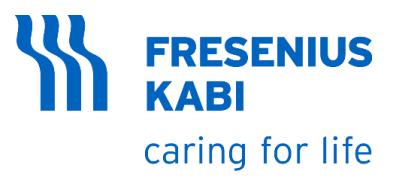

40. Select your language on the dropdown menu.

41. Click Submit Entire Response

42. Click OK

43. Confirmation message will be displayed in the page

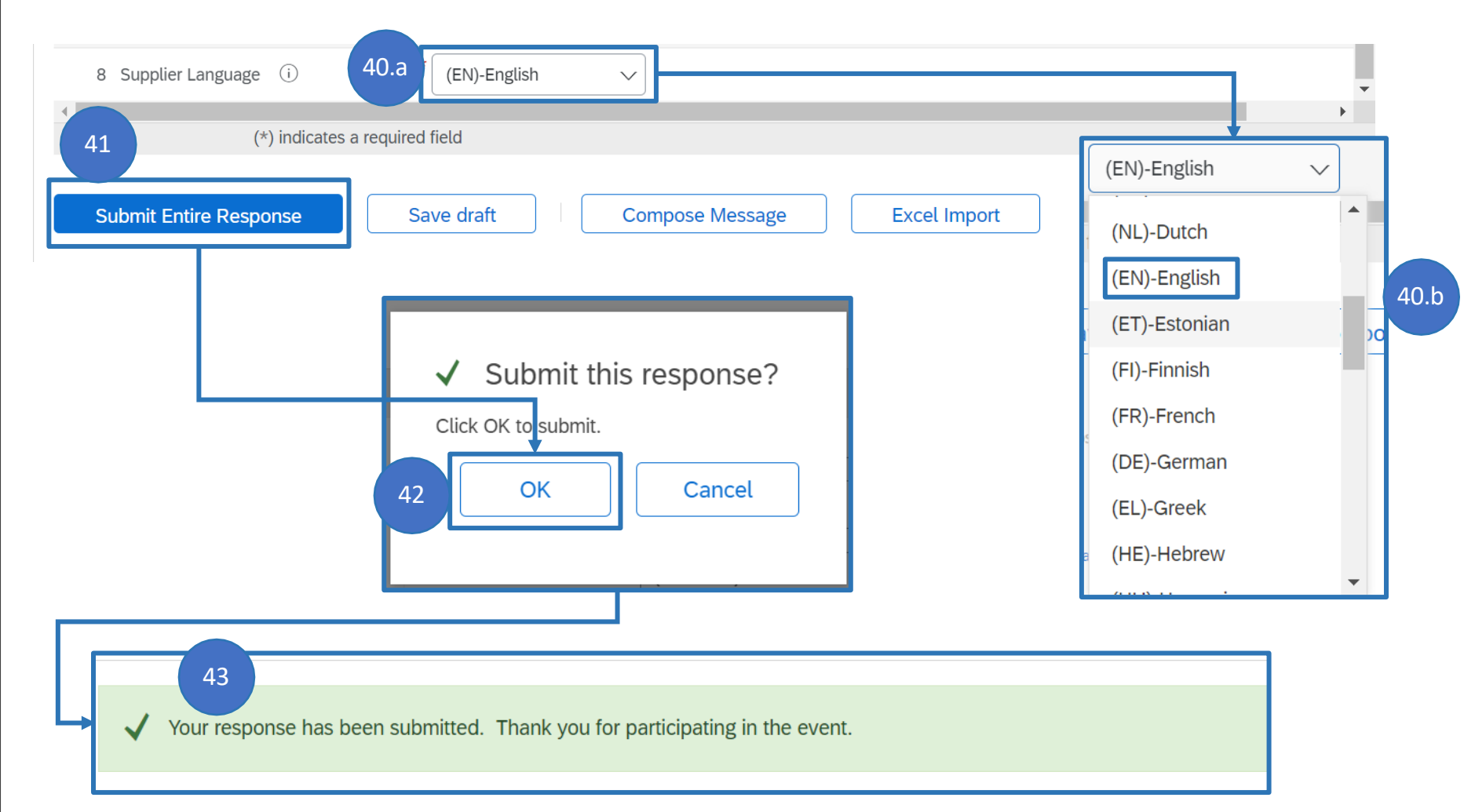

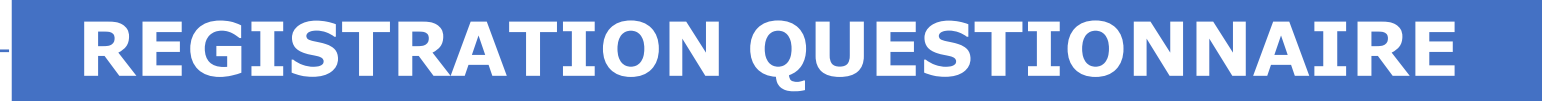

# • REVISING RESPONSE TO REGISTRATION QUESTIONNAIRE

#### **REVISING RESPONSE TO REGISTRATION QUESTIONNAIRE**

SAP

**FRESENIUS KABI** caring for life

Requirement: Initial response should have been approved/registered

Submitted registration questionnaire response can be revised by doing the following steps

- Login to Ariba Network 1. Supplier Account by going to https://service.ariba.com/ Sourcing.aw/124997006/a w?awh=r&awssk=tn1P73w S&dard=1
- 2. Go to "Registration Questionnaires" and click "Global External Questionnaire"
- 3. Click "Revise Response"
- Make necessary update and Click "Submit Entire 4. **Response**"

| Ariba Proposals and Questionnaires - Star                                                       | indard Account                                      | Get enterprise accou                             | INTEST MODE                                              |                                                                            | 🗏 () () 📮       | D                                   |
|-------------------------------------------------------------------------------------------------|-----------------------------------------------------|--------------------------------------------------|----------------------------------------------------------|----------------------------------------------------------------------------|-----------------|-------------------------------------|
| FRESENIUS KABI - TEST                                                                           |                                                     |                                                  |                                                          |                                                                            |                 |                                     |
| There are no matched postings.                                                                  | Velcome to the <b>Arib</b><br>Ariba, Inc. administe | a Spend Mar agement<br>rs this site in an effort | site. This site assists i<br>to ensure market integ      | n identifying world class suppliers who are market leaders in quali , sen  | vice, and cost. |                                     |
| Ever                                                                                            | ills                                                | Cc                                               | onsole                                                   | Doc3789914025 - Global External Questionnal                                | ire             | Time remaining<br>364 days 23:58:29 |
| Titte                                                                                           | D                                                   | Er d Ti<br>Eve<br>Eve<br>Res<br>Res              | nt Messages<br>nt Details<br>ponse History<br>ponse Team | You have submitted a response for this event. Thank you for participating. |                 | 3                                   |
| 2.a                                                                                             | Assessments                                         | ID 🔻 E                                           | Event Contents<br>All Content                            | All Content                                                                | Revise R        | Response                            |
| Regi                                                                                            | Status: Open (1)                                    | ionnaires                                        | ID                                                       | End Time ↓                                                                 | Status          |                                     |
| 2.b Glob                                                                                        | al External Question                                | nnaire                                           | Doc:                                                     | 3789914025 12/15/2023 6:12 PM                                              | Registered      |                                     |
| All Content                                                                                     |                                                     |                                                  |                                                          |                                                                            |                 |                                     |
| Name 1                                                                                          |                                                     |                                                  |                                                          |                                                                            |                 |                                     |
| ▼ 1 Terms and Cond                                                                              | ditions                                             |                                                  |                                                          |                                                                            | <b>^</b>        |                                     |
| 1.1 I have read a<br>acknowledge Fres<br>Kabi's Code of Co<br>attached PDF file<br>References ✓ | and<br>senius<br>onduct from                        | * Yes, I/We Act                                  | knowledge 🗸                                              |                                                                            |                 |                                     |
| ▼ 2 General Informa                                                                             | ation                                               |                                                  |                                                          |                                                                            |                 |                                     |
| 2.1 Supplier Leg<br>Name                                                                        | gal Entity                                          | * Mighty Labs,                                   | LLC                                                      |                                                                            |                 |                                     |
| 2.2 to ine                                                                                      | ess As 1<br>(*) indicates a rec                     | quired field                                     |                                                          |                                                                            | •               |                                     |
| Submit Entire Res                                                                               | sponse                                              | Reload Last Bid                                  | I Save o                                                 | Iraft Compose Message Excel Impo                                           | ort             | 29                                  |

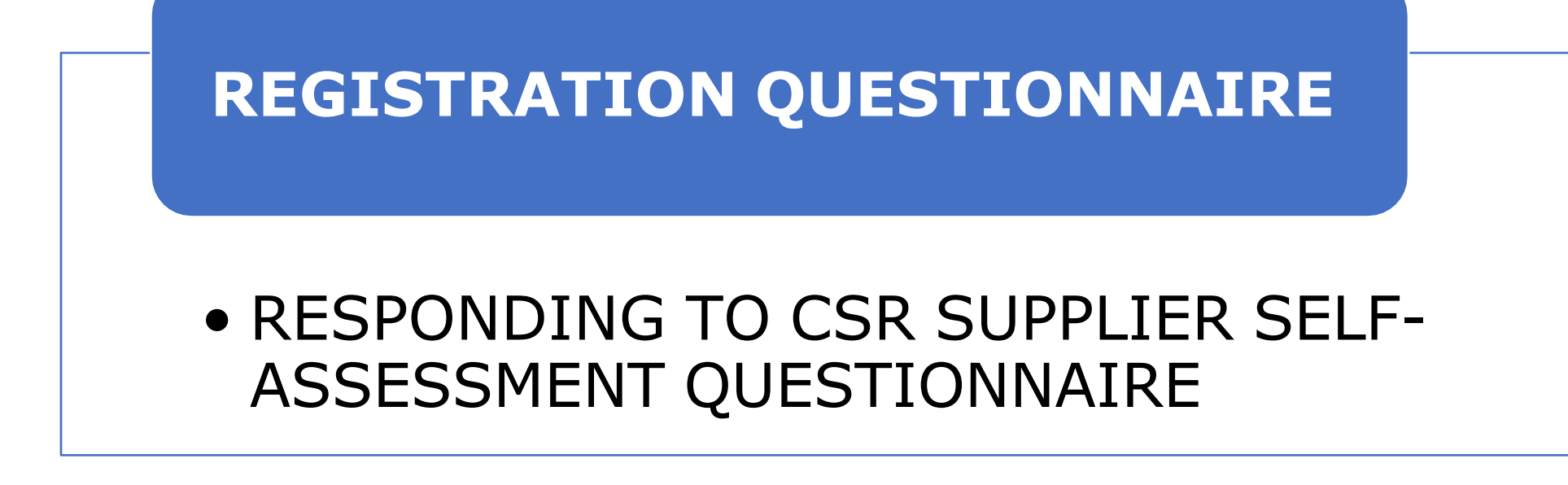

#### ACCESSING CSR SUPPLIER SELF-ASSESSMENT QUESTIONNAIRE

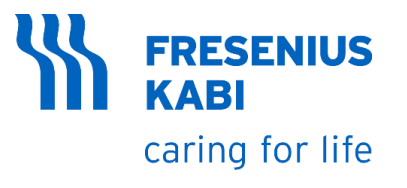

7. You will be redirected to Ariba Network website. Enter the **username** from creation of AN account

8. Enter the **password** from the creation of AN account

9. Click Login

10. You will be redirected to the **Registration Questionnaires page**. Click the **Questionnaire name**.

11. You will be redirected to the **CSR Questionnaire page** 

| SAP Anda                                                                                                    | Proposals and Questionnaires 👻                                                                                                    |                                                 | <u> </u>                                      | ?)                                 |
|----------------------------------------------------------------------------------------------------|----------------------------------------------------------------------------------------------------|-------------------------------------------------|-----------------------------------------------|------------------------------------|
|                                                                                                    |                                                                                                    |                                                 |                                               |                                    |
| SAP Ari                                                                                                    | ba 📉                                                                                                    | Registration Questi                             | ionnaires                                     |                                    |
| Gumulian                                                                                                    | l a min                                                                                                    | Title                                           | ID                                            | End Time 🕴                         |
| 7                                                                                                    | Login                                                                                                    | ▼ Status: 0,                                    |                                               |                                    |
| User Na                                                                                                    | me                                                                                                    | CSR Questionnaire                               | Doc4526888187                                 | 8/25/2051 11:32 AM                 |
| Login                                                                                                    |                                                                                                    |                                                 |                                               |                                    |
| rorgot Userna<br>nsole<br>t Messages<br>t Details<br>onse History                                                                                                    | Doc3791538192 - CSR Self- All Content                                                                                                    | -Assessment Questionnaire                       |                                               | Time remaining<br>29 days 23:18:53 |
| t Messages<br>t Details<br>onse History<br>onse Team                                                                                                    | E Doc3791538192 - CSR Self  All Content Name 1  Corporate Social Responsibility - Cont                                                                                                    | -Assessment Questionnaire                       |                                               | Time remaining<br>29 days 23:18:53 |
| rorgot Userna<br>nsole<br>Messages<br>Details<br>Donse History<br>Donse Team<br>rent Contents                                                                                                    | Doc3791538192 - CSR Self- All Content Name t     1 Corporate Social Responsibility - Cont     1.1 Company Name                                                                                                    | -Assessment Questionnaire                       | * Mighty Labs, LLC                            | Time remaining<br>29 days 23:18:53 |
| All Content                                                                                                    | Doc3791538192 - CSR Self-  All Content  Name t  1 Corporate Social Responsibility - Cont  1.1 Company Name  1.2 Contact Person                                                                                                    | Assessment Questionnaire                        | * Mighty Labs, LLC<br>*                       | Time remaining<br>29 days 23:18:53 |
| Porgot Userna<br>Insole<br>Messages<br>I Details<br>onse History<br>onse Team<br>vent Contents<br>All Content<br>1 Corporate Social<br>Res                                                                                                    | Doc3791538192 - CSR Self      All Content     Name 1     I Corporate Social Responsibility - Cont     1.1 Company Name     1.2 Contact Person     1.3 Telephone Number                                                                                                    | -Assessment Questionnaire<br>11                 | * Mighty Labs, LLC<br>*                       | Time remaining<br>29 days 23:18:53 |
| rent Contents All Content Corporate Social Res General Information                                                                                                    | Doc3791538192 - CSR Self- All Content  Name t  1 Corporate Social Responsibility - Cont  1.1 Company Name  1.2 Contact Person  1.3 Telephone Number  1.4 Email Address                                                                                                    | -Assessment Questionnaire<br>11<br>tact Details | * [                                           | Time remaining<br>29 days 23:18:53 |
| All Contents All Contents All Contents Contents | Doc3791538192 - CSR Self-      All Content      Name †      1 Corporate Social Responsibility - Cont      1.1 Company Name      1.2 Contact Person      1.3 Telephone Number      1.4 Email Address      2 General Information on Corporate Soci                                                                                                    | -Assessment Questionnaire<br>11<br>act Details  | * [ Mighty Labs, LLC<br>* [                   | Time remaining<br>29 days 23:18:53 |
| rorgot Userna<br>nsole<br>t Messages<br>t Details<br>onse History<br>onse Team<br>vent Contents<br>All Content<br>1 Corporate Social<br>Res<br>2 General Information<br>                                                                                                    | Doc3791538192 - CSR Self- All Content Name 1      Orporate Social Responsibility - Cont     1.1 Company Name     1.2 Contact Person     1.3 Telephone Number     1.4 Email Address      2 General Information on Corporate Soc     2.1 Is your company's CSR performance a     2.3 Have you set science-based emicsion                                   | Assessment Questionnaire                        | * Mighty Labs, LLC<br>*<br>*<br>Unspecified V | Time remaining<br>29 days 23:18:53 |
| rorgot Userna<br>nsole<br>t Messages<br>t Details<br>ionse History<br>ionse Team<br>rent Contents<br>All Content<br>1 Corporate Social<br>Res<br>2 General Information<br>                                                                                                    | Doc3791538192 - CSR Self- All Content      Name t      1 Corporate Social Responsibility - Cont      1.1 Company Name      1.2 Contact Person      1.3 Telephone Number      1.4 Email Address      2 General Information on Corporate Soc      2.1 Is your company's CSR performance a      2.3 Have you set science-based emission     (*) indicates a | Assessment Questionnaire                        | * Mighty Labs, LLC<br>*                       | Time remaining<br>29 days 23:18:53 |

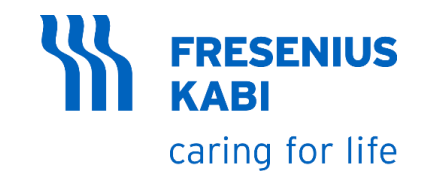

- 1. Time remaining to submit response
- 2. List of sections, clicking this link will only show the questions and fields that are under that section
- Answer the fields in Corporate Social Responsibility – Contact Details Section
- 4. Company Name is prepopulated from the registration form

| Console                    | Doc3791538192 - CSR Self-Assessment Questionnaire              | 1 Time remaining<br>29 days 05:43:38 |
|----------------------------|----------------------------------------------------------------|--------------------------------------|
| vent Message<br>vent Deta  | All Content                                                    | =                                    |
| lesponse T                 | Name †                                                         |                                      |
|                            | ▼ 1 Corporate Social Responsibility - Contact Details          |                                      |
| Event Contents             | 1.1 Company Name                                               | * Mighty Labs, LLC                   |
| All Content                | 1.2 Contact Person                                             | *                                    |
| 1 Corporate Social<br>Res. | 1.3 Telephone Number                                           | *                                    |
|                            | 1.4 Email Address                                              |                                      |
| Gen ral Information        | 2 General Information on Corporate Social Responsibility [CSR] |                                      |
|                            | 2.1 Is your company's CSR performance assessed via EcoVadis?   |                                      |
| 2                          | 2.3 Have you set science-based emission reduction?             | Unspecified V                        |
|                            | (*) indicates a required field                                 |                                      |
|                            |                                                                |                                      |
|                            | Corporate Social Responsibility - Contact Details              |                                      |
|                            | Name †                                                         | 3                                    |
|                            | ▼ 1 Corporate Social Responsibility - Contact Details          |                                      |
|                            | 1.1 Company Name                                               | Mighty Labs, LLC 4                   |
|                            | 1.2 Contact Person                                             | *                                    |
|                            | 1.3 Telephone Number                                           | *                                    |
|                            | 1.4 Email Address                                              |                                      |
|                            | (*) indicates a required field                                 |                                      |
|                            |                                                                |                                      |

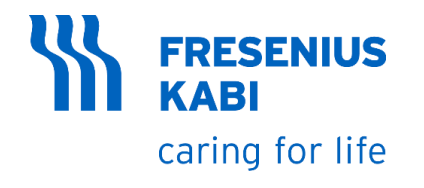

5. Answer the questions under General Information on Corporate Social Responsibility (CSR)

6. Answering "**Yes**" to this will show new field to insert additional answer

7. Answering "**Yes**" to this will show new field to insert additional answer

| e †                                                                                                    |             | 5                                       |
|----------------------------------------------------------------------------------------------------|-------------|-----------------------------------------|
| 2 General Information on Corporate Social Responsibility [CSR]                                                                                                    |             |                                         |
| 2.1 Is your company's CSR performance assessed via EcoVadis?                                                                                                    |             | Unspecified 🗸                           |
| 2.3 Have you set science-based emission reduction?                                                                                                    |             | Unspecified 🗸                           |
| (*) indicates a required field                                                                                                    |             |                                         |
|                                                                                                    | 6.a Yes No  | Unspecified V<br>Yes 7.a                |
|                                                                                                    | Unspec fied | Unspec fied                             |
| eral Information on Corporate Social Responsibility [CSR]                                                                                                    | Unspec fied | Unspec fied<br>(Section 2 of 2) 《 Prev. |
| eral Information on Corporate Social Responsibility [CSR]                                                                                                    | Unspec fied | Unspec fied<br>(Section 2 of 2) 《 Prev. |
| eral Information on Corporate Social Responsibility [CSR]                                                                                                    | Unspec      | Unspec fied<br>(Section 2 of 2) 《 Prev. |
| eeral Information on Corporate Social Responsibility [CSR]<br>2 General Information on Corporate Social Responsibility [CSR]<br>2.1 Is your company's CSR performance assessed via EcoVadis?<br>6.b                                                                                                    | Unspec fied | Unspec fied<br>(Section 2 of 2) 《 Prev. |
| areral Information on Corporate Social Responsibility [CSR]   are f   2 General Information on Corporate Social Responsibility [CSR]   2.1 Is your company's CSR performance assessed via EcoVadis?   2.2 Please specify the DUNS or name of your company's scorecard or provide it once done.                                                                          | Unspec fied | Unspec fied (Section 2 of 2) 《 Prev.    |
| areral Information on Corporate Social Responsibility [CSR]   are 1   2 General Information on Corporate Social Responsibility [CSR]   2.1 Is your company's CSR performance assessed via EcoVadis?   2.2 Please specify the DUNS or name of your company's scorecard or provide it once done.   2.3 Have you set science-based emission reduction?                     | Unspec fied | Unspec fied (Section 2 of 2) 《 Prev.    |
| eeral Information on Corporate Social Responsibility [CSR]<br>the f<br>2 General Information on Corporate Social Responsibility [CSR]<br>2.1 Is your company's CSR performance assessed via EcoVadis?<br>2.2 Please specify the DUNS or name of your company's scorecard or provide it once done.<br>2.3 Have you set science-based emission reduction?<br>2.4 Comments | Unspec fied | Unspec fied<br>(Section 2 of 2)         |

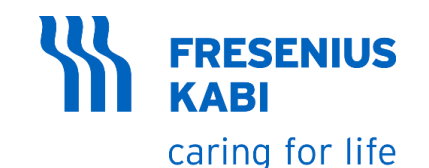

8. Answer all the questions under Environmental **Protection & Occupational Health and Safety Section** 

9 Most of the questions are answerable by Yes or No

10. Other questions if answered by "Yes" will add new comment field to insert additional answer

11. Some questions are answerable by percentage

| 3 Environmental Protection & Occupational Health and Safety                                                               |               |                          |
|----------------------------------------------------------------------------------------------------|---------------|--------------------------|
| 3.1 Has your company implemented a management system according to:                                                        |               | Unspecified $\checkmark$ |
| 3.1.1 ISO 14001                                                                                                    | Unspecified V | Yes                      |
| 3.1.2 ISO 50001                                                                                                    | Unspecified V | No                       |
| 3.1.3 ISO 45001 (OHSAS 18001)                                                                                             | Unspecified V | Unspecified              |
| 3.1.4 Similar management system covering all relevant environmental and occupational activities? (If yes, please specify) | Unspecified 🗸 |                          |
| 3.2 Does your company have a documented policy for:                                                                       |               |                          |
| 3.2.1 Environmental protection                                                                                            |               |                          |
| 3.2.2 Occupational health and safety                                                                                      | Unspecified 🗸 | Unspecified 🗸            |
| • 3.3 Are objectives and action plans defined related to:                                                                 |               | Unspecified              |
| 3.3.1 Environmental protection                                                                                            | Unspecified V | Entirely: 100%           |
| 3.3.2 Occupational health and safety                                                                                      |               | Partially: >=50%         |
| <b>7</b> 3.4 Does your company set up publicly available targets related to:                                              |               | To some extent: <50%     |
| 3.4.1 Environmental protection (if yes, please specify)                                                                   | Unspecified V | Not all all: 0%          |
| 3.4.3 Occupational health and safety (if yes, please specify)                                                             |               |                          |
| 3.5 Does your company have a documented organization chart including appointed persons for:                               |               |                          |
| 3.5.1 Environmental protection                                                                                            | Unspecified V | -                        |

| 3.7 Do you assess if your company and manufacturing sites are located in a water scarce regions? If yes, explain if you developed a long-t and management. | -term strategy for future water sourcing Yes V |
|----------------------------------------------------------------------------------------------------|------------------------------------------------|
| 3.8 Comments 10                                                                                                    |                                                |

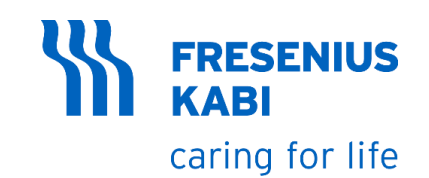

12. Answer all the questions under Human Rights, Business Ethics Sustainable Procurement Section

13. Some of the questions are answerable by **Yes or No** 

14. Most of the questions are answerable **by percentage** 

15. After answering all the questions, Submit the questionnaire by clicking **"Submit Entire Response"** 

16. On the pop-up window, Click OK

17. Your response to the questionnaire has been submitted

| 4.1 To what extent do your company's principles (e.g. in a policy or separated procedure) cover:                                                                                                    |               |                                 |
|----------------------------------------------------------------------------------------------------|---------------|---------------------------------|
| 4.1.1 Anti-bribery and anti-corruption 12                                                                                                    | Unspecified V | Unspecified 🗸                   |
| 4.1.2 Fair competition and antitrust                                                                                                    | Unspecified V | Yes                             |
| 4.1.3 Conflicts of interest and illegal price agreements                                                                                                    | Unspecified V | No                              |
| 4.1.4 Accuracy of business records                                                                                                    | Unspecified 🗸 | Unspecified                     |
| 4.1.5 Confidential Information and trade secrets                                                                                                    | Unspecified ~ |                                 |
| 4.1.6 Employment practices                                                                                                    | Unspecified V |                                 |
| 4.1.7 Illegal drugs or alcohol                                                                                                    | Unspecified V | Unspecified V                   |
| .2 In case your company uses animals in research, teaching or testing, has your company obtained accreditation from Association for Assessment and Accreditation of aboratory Animal Care (AAALAC)?                      | No v          | Unspecified                     |
| .3 Does your company have policy or statement committing to respect for Human Rights, in accordance with internationally accepted standards i.e. OECD Guidelines, UN<br>Guiding Principles on Business and Human Rights? | Yes 🗸         | Entirely: 100%                  |
| .4 To what extent do the guidelines and processes ensure that no children under 15 years of age or the minimum age according to local legislation are hired or employed?                                                 | Unspecified V | Partially: >=50%                |
| .5 To what extent is the minimum age usually checked using suitable proof when hiring new employees?                                                                                                    | Unspecified v | To some extent: <50%            |
| 1.6 How effective is the complaints process enabling complaints, including those related to child labor, to be reported, received, processed, and tracked?                                                               | Unspecified v | Not all all: 0%                 |
| 1.7 To what extent does a guideline ensure a clear procedure on preventing, identifying, and tracking child labor?                                                                                                    | Unspecified V |                                 |
| 4.8 To what extent is it ensured that employees are not threatened or forced to work against their will?                                                                                                    | Unspecified V |                                 |
| 15       Submit Entire Response       Save draft       Compose Message       Excel Imp                                                                                                    | bort          | Click OK to sub<br>OK<br>Cancel |
| ✓ Your response has been submitted. Thank you for participating in the event. 17                                                                                                    |               |                                 |